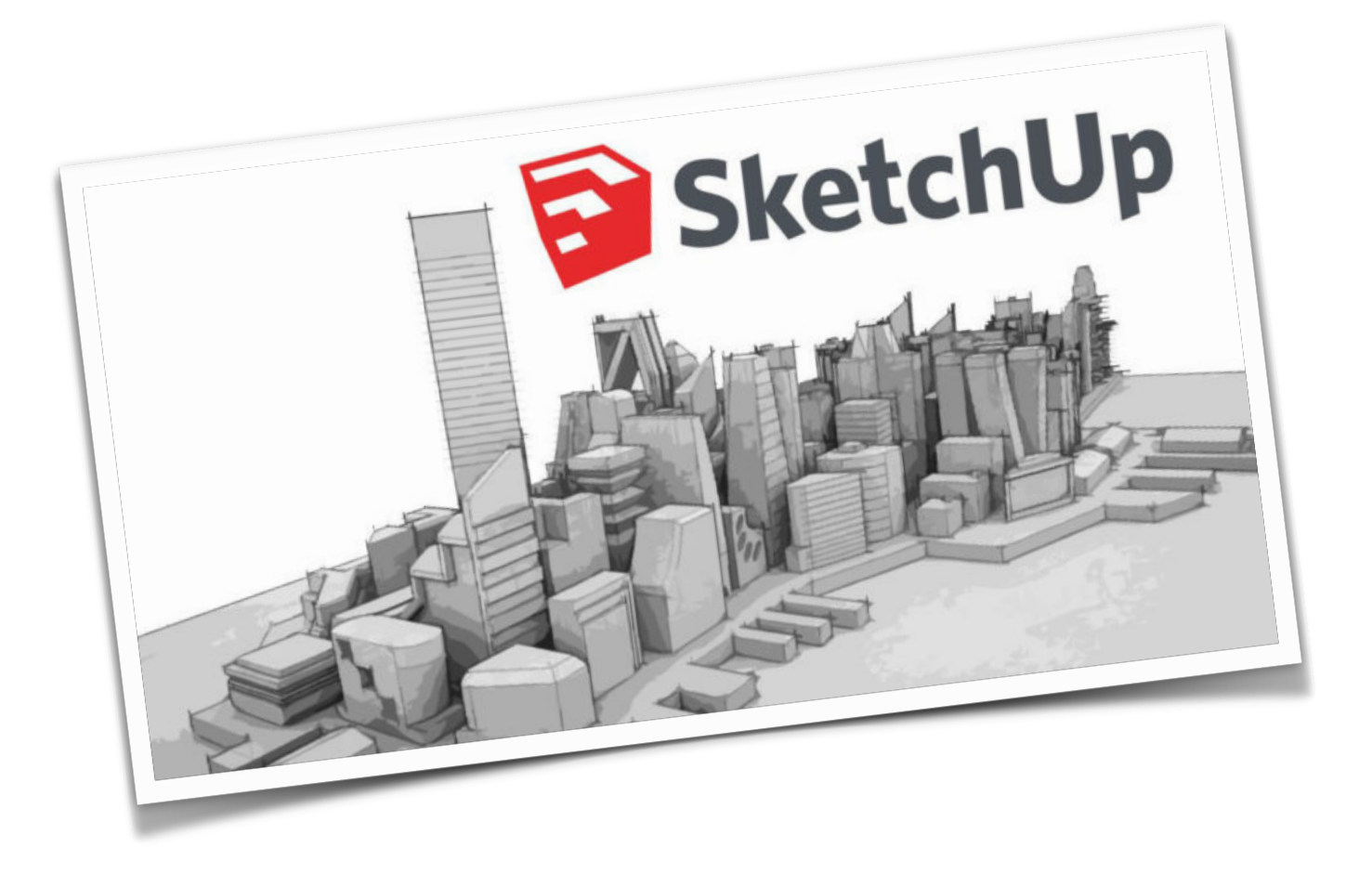

# INITIATION À LA MODÉLISATION VOLUMIQUE AVEC SKETCHUP

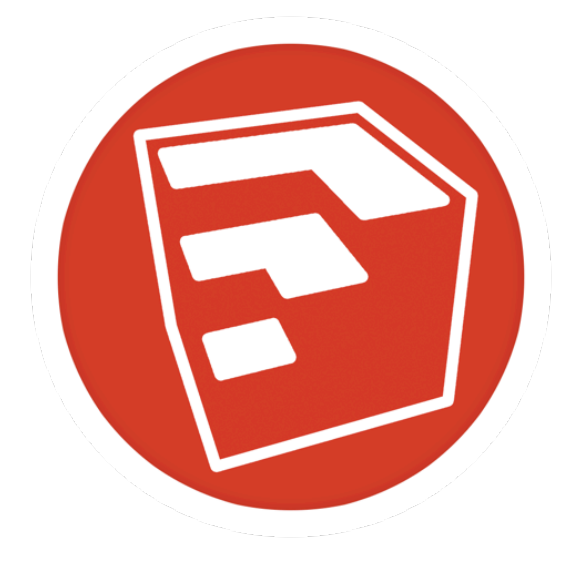

#### Présentation du travail

Les différents volumes à réaliser présentés ci-dessous sont détaillés dans les pages suivantes (une fiche détaillée explique la procédure à suivre pour chaque volume demandé).

Au fur et à mesure de la réalisation du travail, il faut comprendre ce que l'on fait et pourquoi on le fait, ceci afin de pouvoir réutiliser les connaissances acquises dans des situations nouvelles... tout au long du cycle 4 !

#### Cube Parallélépipède rectangle Cylindre Base : rectangle de 500 cm x 1000 cm Côté : 500 cm Diamètre : 500 cm hauteur : 250 cm Hauteur : 200 cm 500cm 500 Pyramide Cône Base : carré de 400 cm de côté Base : cercle de 400 cm de diamètre hauteur : 300 cm hauteur : 300 cm 300cm 300 400cm 400cm 400cm traversante Parallélépipède rectangle surmonté d'un prisme Cube Parallélépipède rectangle <u>Côté</u> : 500 cm Base : rectangle de 800 cm x 1200 cm hauteur : 400 cm Cylindre Diamètre : 100 cm Hauteur : 50 cm Prisme

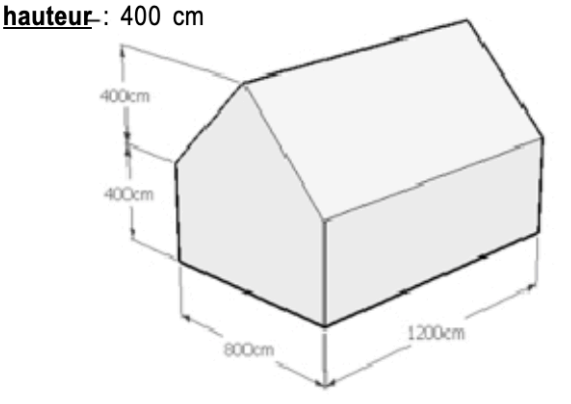

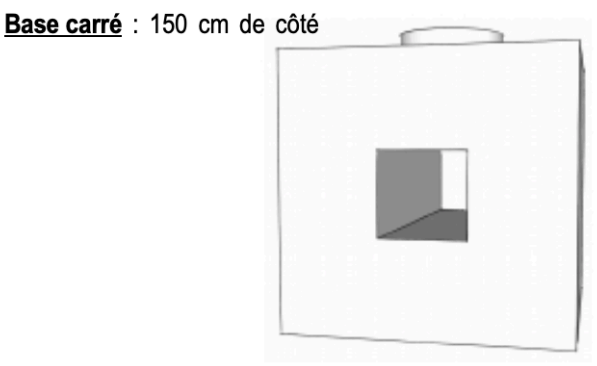

# Cube surmonté d'un cylindre avec ouverture

#### Ouverture traversante (parallélépipède)

#### 1. Lancement du logiciel et enregistrement du fichier

|   | Ce que je dois faire                                                                                              | Résultat obtenu                                                                    |
|---|----------------------------------------------------------------------------------------------------|------------------------------------------------------------------------------------|
| 1 | Ouvrir le logiciel " <b>Sketchup</b> " (en effectuant un double-clic sur son icône située sur le bureau Windows). | La logiciel "Sketchup" s'ouvre.                                                    |
| 2 | Choisir comme modèle type : Modèle de base - mètre.                                                               | La fenêtre de travail de "Sketchup"<br>s'ouvre.                                    |
| 3 | Dans le menu "Fichier", cliquer sur "Enregistrer sous".                                                           | La fenêtre "Enregistrer sous"<br>s'ouvre.                                          |
| 4 | Enregistrer le fichier dans la clé USB (dossier activités en 5e) avec le nom "parallelepipede_4e?_gr?".           | Le fichier est enregistré dans le le dossier "Cahier d'activités » sur la clé Usb. |

#### 2. Réalisation du rectangle de base (largeur 500 cm ; longueur 1000 cm)

|   | Ce que je dois faire                                                                                                    | Résultat obtenu                                                             |
|---|----------------------------------------------------------------------------------------------------|-----------------------------------------------------------------------------|
| 1 | A l'aide du curseur, sélectionner le personnage situé dans la fenêtre de travail de Sketchup.                                                                                                    | Le personnage apparaît dans un cadre bleu.                                  |
| 2 | Appuyer sur la touche " <b>Suppr</b> " du clavier.                                                                                                    | Le personnage disparaît.                                                    |
| 3 | Sélectionner l'outil "Rectangle".                                                                                                    | Le curseur prend la forme d'un crayon avec un petit rectangle.              |
| 4 | Cliquer sur l'origine des 3 axes et déplacer le curseur pour tracer<br>un rectangle quelconque.<br><u>Remarque</u> : il ne faut surtout pas cliquer une seconde fois après<br>avoir déplacé le curseur ! | Un rectangle de couleur bleue<br>foncée est créé.                           |
| 5 | A l'aide du clavier saisir : <b>500cm;1000cm</b> et valider en appuyant sur la touche " <b>Entrée</b> ".                                                                                                 | Les dimensions du rectangle<br>précédent prennent les valeurs<br>indiquées. |

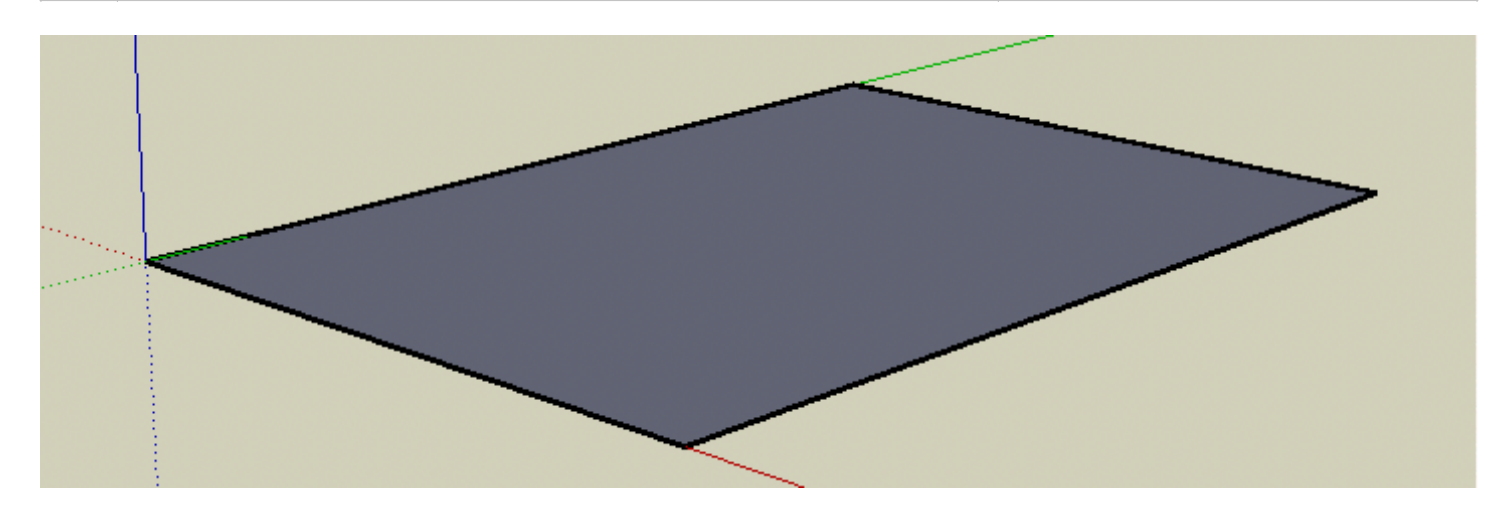

#### <u>Remarques</u>

1. Dans Sketchup, quel que soit le modèle choisi, il suffit d'indiquer les unités concernées, par exemples : 500 <u>cm</u>, 50 <u>dm</u>, 5 <u>m</u>.

2. Le personnage présent à l'ouverture du document sert à garder un repère par rapport aux proportions du travail réalisé.

### 3. Création du parallélépipède rectangle de hauteur 250 cm

|   | Ce que je dois faire                                                                                                    | Résultat obtenu                                                                                  |
|---|----------------------------------------------------------------------------------------------------|--------------------------------------------------------------------------------------------------|
| 1 | Sélectionner l'outil " <b>Pousser/Tirer</b> ".                                                                               | Le curseur prend la forme d'un<br>parallélépipède avec une flèche<br>rouge dirigée vers le haut. |
| 2 | Cliquer sur le rectangle créé précédemment et déplacer le curseur vers le haut de l'écran (sans cliquer une seconde fois !). | Un parallélépipède rectangle est créé.                                                           |
| 3 | A l'aide du clavier saisir : <b>250cm</b> et valider.                                                                        | La hauteur du parallélépipède s'ajuste à la dimension indiquée.                                  |
| 4 | Faire vérifier le travail obtenu par le professeur.                                                                          | Travail vérifié et commenté et si besoin corrigé.                                                |
| 5 | Transférer le fichier sur le porte-documents en ligne.                                                                       | Fichier envoyé en ligne pour<br>évaluation.                                                      |

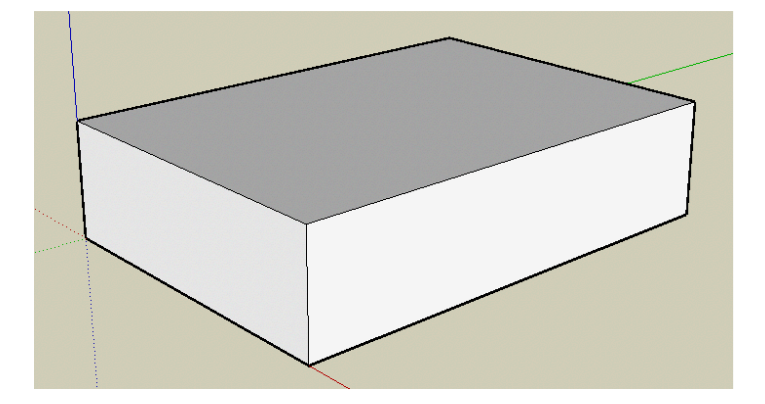

## 4. Mise en application des compétences acquises Cube de 500 cm de côté

|   | Ce que je dois faire                                                                                                    | Résultat obtenu                                                                    |
|---|----------------------------------------------------------------------------------------------------|------------------------------------------------------------------------------------|
| 1 | Cliquer sur "Fichier", puis sur "Nouveau" et enregistrer le<br>nouveau fichier sur la clé Usb en lui donnant le nom suivant<br>"cube_4e?_gr?".                                                                 | Le fichier est enregistré dans le le dossier "Cahier d'activités » sur la clé Usb. |
| 2 | En utilisant les compétences acquises précédemment, créer un cube de 500 cm de côté.<br>Enregistrer le fichier et envoyer-le sur le porte- documents en ligne pour évaluation. Puis passer au travail suivant. | Fichier envoyé en ligne pour<br>évaluation.                                        |

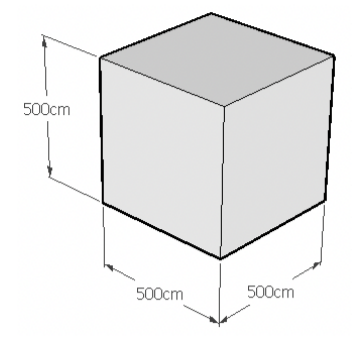

# 5. Réalisation du cylindre

|   | Ce que je dois faire                                                                                                    | Résultat obtenu                                                                                  |
|---|----------------------------------------------------------------------------------------------------|--------------------------------------------------------------------------------------------------|
| 1 | Cliquer sur "Fichier", puis "Nouveau" et enregistrer le nouveau fichier sur la clé Usb en lui donnant le nom "cylindre_4e?_gr?".                                                       | Le fichier est enregistré dans le le dossier "Cahier d'activités » sur la clé Usb.               |
| 2 | Sélectionner l'outil " <b>Cercle</b> ".                                                                                                    | Le curseur prend la forme d'un crayon avec un petit cercle.                                      |
| 3 | <b>Cliquer</b> sur l'origine des 3 axes pour positionner le centre du cercle et <b>déplacer</b> le curseur le long de l'axe rouge de manière à dessiner un cercle de rayon quelconque. | Un cercle de couleur bleue est<br>dessiné.                                                       |
| 4 | A l'aide du clavier saisir : <b>250cm</b> et <b>valider</b> en appuyant sur la touche "Entrée"<br><u>Remarque</u> : cette dimension correspond au rayon du cercle.                     | Le rayon du cercle prend la<br>dimension indiquée.                                               |
| 5 | Sélectionner l'outil " <b>Pousser/Tirer</b> "                                                                                                    | Le curseur prend la forme d'un<br>parallélépipède avec une flèche<br>rouge dirigée vers le haut. |
| 6 | Cliquer sur le cercle créé précédemment et déplacer le curseur,<br>d'une hauteur quelconque, vers le haut de l'écran.                                                                  | Un cylindre est créé.                                                                            |
| 7 | A l'aide du clavier saisir : 200cm et valider<br>Remarque : cette dimension correspond à la hauteur du<br>cylindre.                                                                    | La hauteur du cylindre s'ajuste à la dimension indiquée.                                         |
| 8 | Enregistrer le fichier et envoyer-le sur le porte- documents en ligne pour évaluation.                                                                                                 | Fichier envoyé en ligne pour<br>évaluation.                                                      |

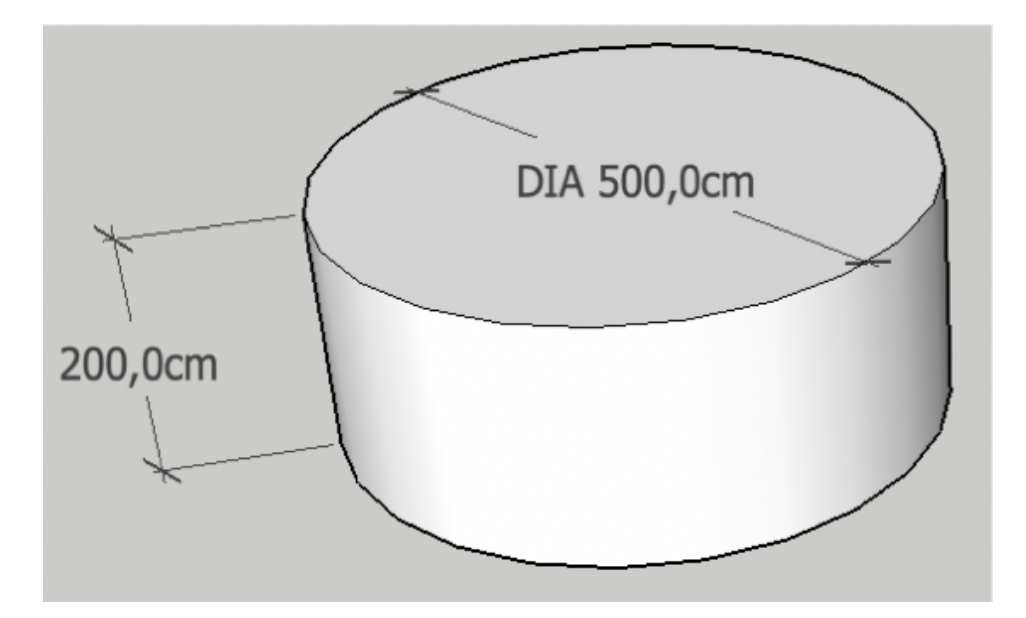

#### 6. Création d'un prisme (Modélisation d'un toit d maison d'une hauteur de 400 cm)

|   | Ce que je dois faire                                                                                                    | Résultat obtenu                                                                                        |
|---|----------------------------------------------------------------------------------------------------|----------------------------------------------------------------------------------------------------|
| 1 | Cliquer sur "Fichier", puis "Nouveau" et enregistrer le nouveau fichier sur la clé Usb en lui donnant le nom "prisme_4e?_gr?".                                                                                                    | Le fichier est enregistré dans le le dossier "Cahier d'activités" sur la clé Usb.                      |
| 2 | En utilisant les compétences acquises lors de l'exercice de création d'un parallélépipède rectangle, créer un parallélépipède ayant pour base un rectangle de 800 cm x 1200 cm et pour hauteur 400 cm.<br>Utiliser l'origine du repère pour débuter le rectangle de base.                                 | Un parallélépipède rectangle est<br>créé.                                                              |
| 3 | <ul> <li>A l'aide de l'outil "Ligne", cliquer sur le point M situé au milieu du côté AB.</li> <li>Sketchup indiquera ce point particulier par un petit cercle bleu et une annotation "Point du milieu".</li> <li>Rejoindre le point N situé au milieu du segment CD et cliquer (voir image 2).</li> </ul> | Un segment MN est dessiné.<br>Ce segment MN partage le<br>rectangle ABCD en 2 parties<br>égales.       |
| 4 | A l'aide de l'outil " <b>Déplacer/Copier</b> ", cliquer sur le segment MN.<br>Sans toucher à aucun bouton de la souris, effectuer un<br>déplacement suivant l' <b>axe vertical bleu</b> (indiqué par un trait<br>pointillé bleu et une annotation " <b>Sur l'axe bleu</b> ") d'une hauteur<br>quelconque. | Le segment MN devient bleu<br>foncé. Un prisme est créé au-<br>dessus du parallélépipède<br>rectangle. |
| 5 | Saisir au clavier <b>400cm</b> , ce qui correspond à la hauteur du toit et valider.                                                                                                    | Le prisme prend la dimension indiquée.                                                                 |
| 6 | <b>Enregistrer</b> le fichier et <b>envoyer-le</b> sur le porte- documents en ligne pour évaluation.                                                                                                    | Fichier envoyé en ligne pour<br>évaluation.                                                            |

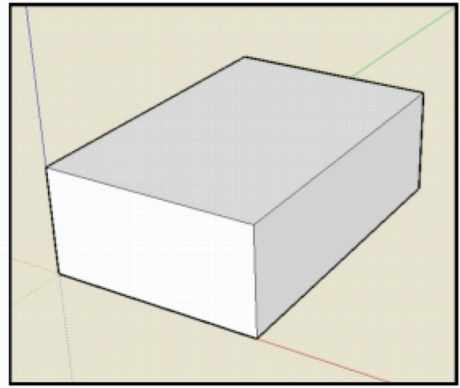

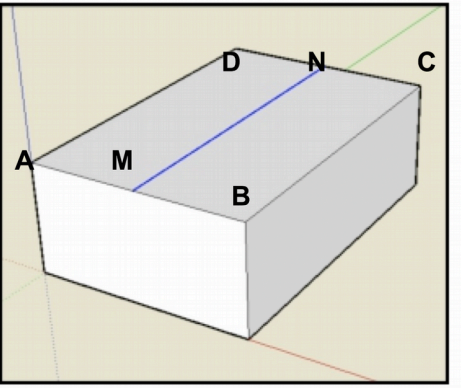

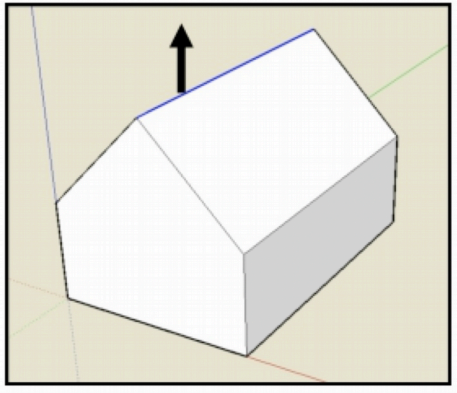

1

2

## 7. Création d'une pyramide de 300 cm de hauteur

|   | Ce que je dois faire                                                                                                    | Résultat obtenu                                                                                                    |
|---|----------------------------------------------------------------------------------------------------|----------------------------------------------------------------------------------------------------|
| 1 | Cliquer sur "Fichier", puis "Nouveau" et enregistrer le nouveau fichier sur la clé Usb en lui donnant le nom "pyramide_4e?_gr?".                                                                                                    | Le fichier est enregistré dans le le dossier "Cahier d'activités" sur la clé Usb.                                            |
| 2 | Sélectionner l'outil " <b>Rectangle</b> ".<br>A partir de l'origine du repère, tracer un carré de <b>400cm x 400cm</b> .                                                                                                    | Un carré de 400 x 400 cm est dessiné.                                                                                        |
| 3 | Dans le carré ABCD (voir image 1), tracer la diagonale AC à l'aide<br>de l'outil " <b>Ligne</b> ".<br>Toujours avec l'outil " <b>Ligne</b> ", tracer la demi diagonale DM (M<br>étant le milieu de AC), puis la demi diagonale MB.<br><u>Remarque</u> : ne pas tracer directement le segment DB, sinon le<br>point M ne sera pas considéré comme appartenant à DB. | Un carré avec ses diagonales est<br>dessiné.                                                                                 |
| 4 | Sélectionner l'outil " <b>Déplacer/Copier</b> ".<br><b>Cliquer</b> sur le point M (annotation indiquant "Extrémité").<br><b>Déplacer</b> le curseur d'une valeur quelconque, vers le haut, suivant<br>l' <b>axe vertical bleu</b> (annotation indiquant " <b>Sur l'axe bleu</b> ").                                                                                | Le curseur prend la forme d'un<br>parallélépipède avec une flèche<br>rouge dirigée vers le haut.<br>Une pyramide se dessine. |
| 5 | A l'aide du clavier saisir : <b>300cm</b> et <b>valider</b><br><u>Remarque</u> : cette dimension correspond à la hauteur de la<br>pyramide.                                                                                                    | La pyramide prend la hauteur<br>indiquée.                                                                                    |
| 6 | <b>Enregistrer</b> le fichier et <b>envoyer-le</b> sur le porte- documents en ligne pour évaluation.                                                                                                    | Fichier envoyé en ligne pour<br>évaluation.                                                                                  |

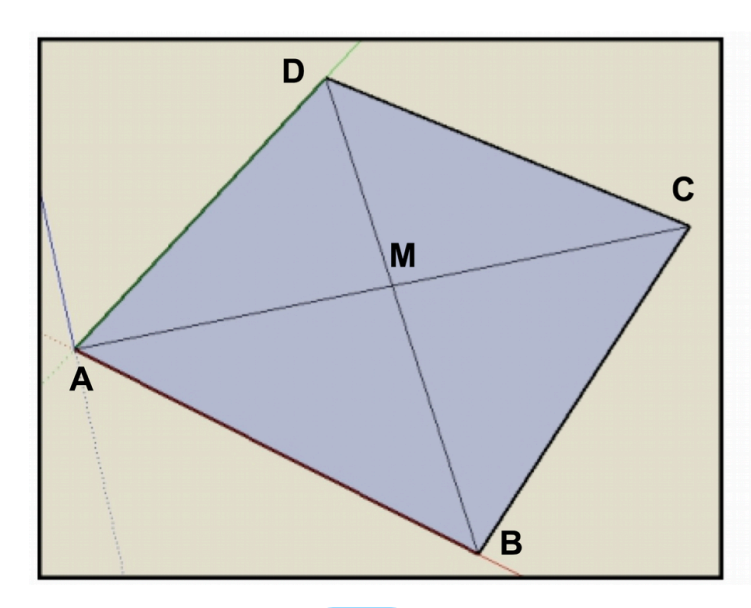

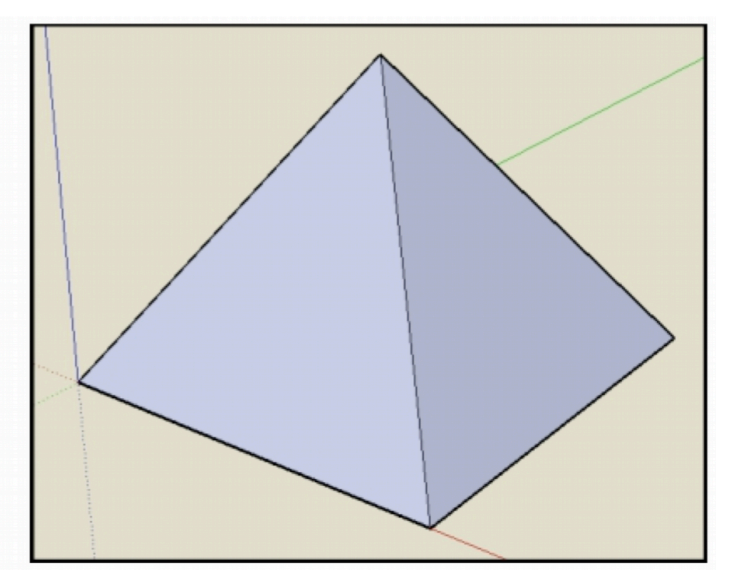

## 8. Création d'un cône

|   | Ce que je dois faire                                                                                                    | Résultat obtenu                                                                   |
|---|----------------------------------------------------------------------------------------------------|-----------------------------------------------------------------------------------|
| 1 | Cliquer sur "Fichier", puis "Nouveau" et enregistrer le nouveau fichier sur la clé Usb en lui donnant le nom "cone_4e?_gr?".                 | Le fichier est enregistré dans le le dossier "Cahier d'activités" sur la clé Usb. |
| 2 | <b>Tracer</b> un cercle de rayon <b>200cm</b> et ayant pour centre l'origine du repère                                                       | Un cercle est dessiné.                                                            |
|   | <b><u>Remarque</u></b> : pour le rayon, bien se déplacer le long de l'axe rouge.                                                             |                                                                                   |
| 3 | <b>Tracer</b> le segment OA de longueur <b>300cm</b> (O étant l'origine du repère et A se trouvant sur l'axe vertical bleu, voir l'image 2). | Un segment est tracé.                                                             |
|   | Appuyer sur la touche "Echap" lorsque le segment est dessiné.                                                                                |                                                                                   |
| 4 | <b>Tracer</b> le segment OB de <b>200cm</b> (B étant le point d'intersection entre l'axe rouge et le cercle, voir l'image 2).                | Un deuxième segment est tracé.                                                    |
| 5 | Tracer le segment AB.                                                                                                    | Un triangle est dessiné.                                                          |
| 6 | A l'aide de l'outil "Sélectionner", cliquer sur la circonférence du cercle (son bord !).                                                     | La circonférence du cercle est sélectionnée et devient bleue.                     |
| 7 | Dans le menu " <b>Outils</b> ", cliquer sur " <b>Suivez-moi</b> ", puis cliquer dans le triangle AOB.                                        | Le cône est créé par révolution de la surface triangulaire.                       |
| 8 | Enregistrer le fichier et envoyer-le sur le porte- documents en ligne pour évaluation.                                                       | Fichier envoyé en ligne pour<br>évaluation.                                       |

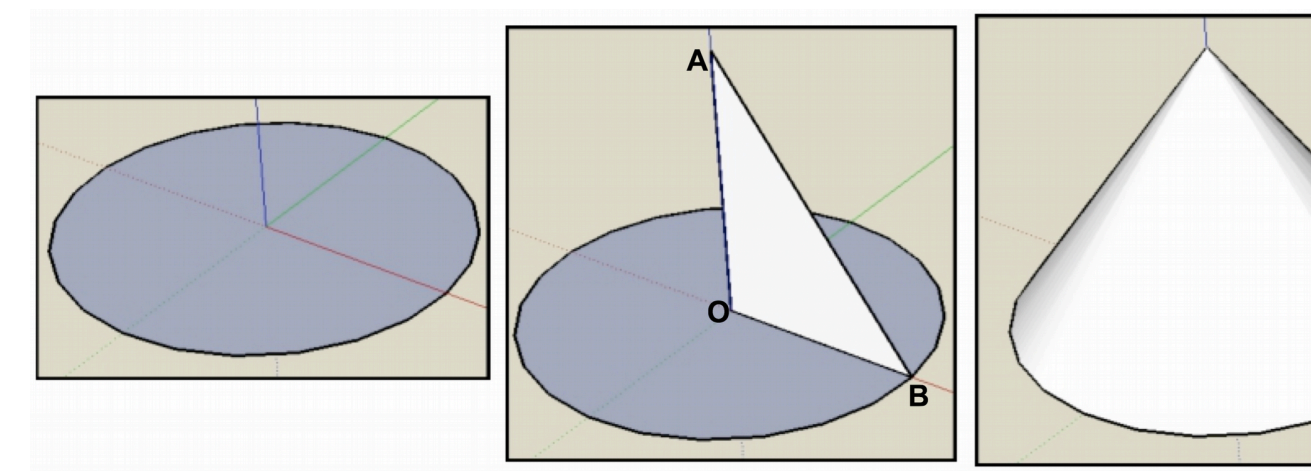

#### 9. Création d'ouverture et de relief

|   | Ce que je dois faire                                                                                                    | Résultat obtenu                                                                                                    |
|---|----------------------------------------------------------------------------------------------------|----------------------------------------------------------------------------------------------------|
| 1 | Cliquer sur "Fichier", "Ouvrir" et sélectionner le fichier "cube_4e?<br>_gr?", puis enregistrer- le sous le nom « brique_4e?_gr?".                                                                                                    | Le fichier est enregistré dans le le dossier "Cahier d'activités" sur la clé Usb.                                          |
| 2 | <b>Tracer</b> un cercle de rayon <b>100cm</b> au centre du dessus du cube.<br>A l'aide de l'outil " <b>Pousser/Tirer</b> " créer un un volume extérieur de<br><b>50cm</b> d'épaisseur.                                                                     | Un cylindre extérieur est créé.                                                                                            |
| 3 | <ul> <li>Tracer un autre carré de 150cm de côté au centre d'une face du cube.</li> <li>A l'aide de l'outil "Pousser/Tirer", traverser entièrement le cube.</li> <li>Remarque : pour réussir l'ouverture, il faudra cliquer sur l'arrête opposé.</li> </ul> | Une ouverture sous la forme d'un<br>cube traversant entièrement la<br>pièce est dessinée. Un obtient<br>ainsi "un tunnel". |
| 4 | Enregistrer le fichier et envoyer-le sur le porte- documents en ligne pour évaluation.                                                                                                    | Fichier envoyé en ligne pour<br>évaluation.                                                                                |

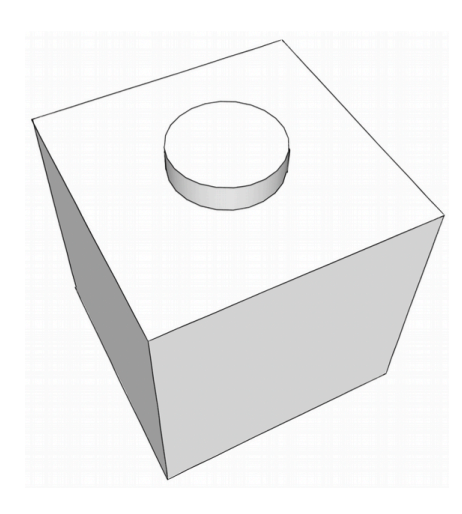

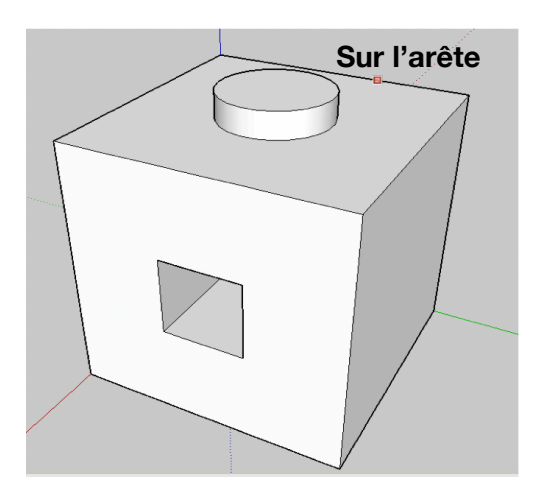

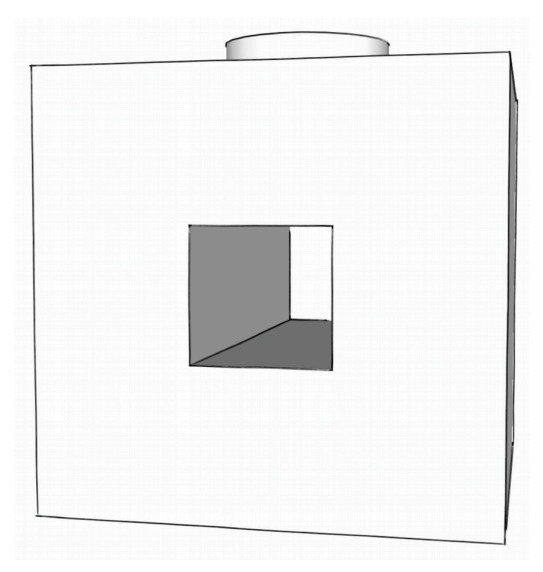